## **INSTRUCTIVO** INSTALACIÓN DE ULTIMAKER CURA (PARTE 1)

Ultimaker Cura es un software que permite generar simulación de una impresión de una pieza en 3D y además genera los códigos numéricos para su posterior fabricación mediante una impresora 3D.

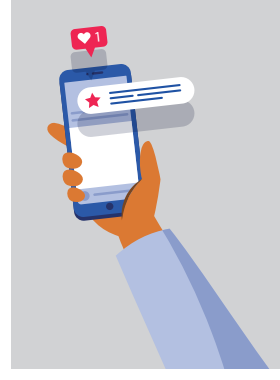

Este instructivo tiene como finalidad entregar indicaciones para instalar este software en sistemas operativos como Windows 64 bit, MacOS 64 bit y Linux 64 bit.

## SECUENCIA DE INSTALACIÓN DEL PROGRAMA

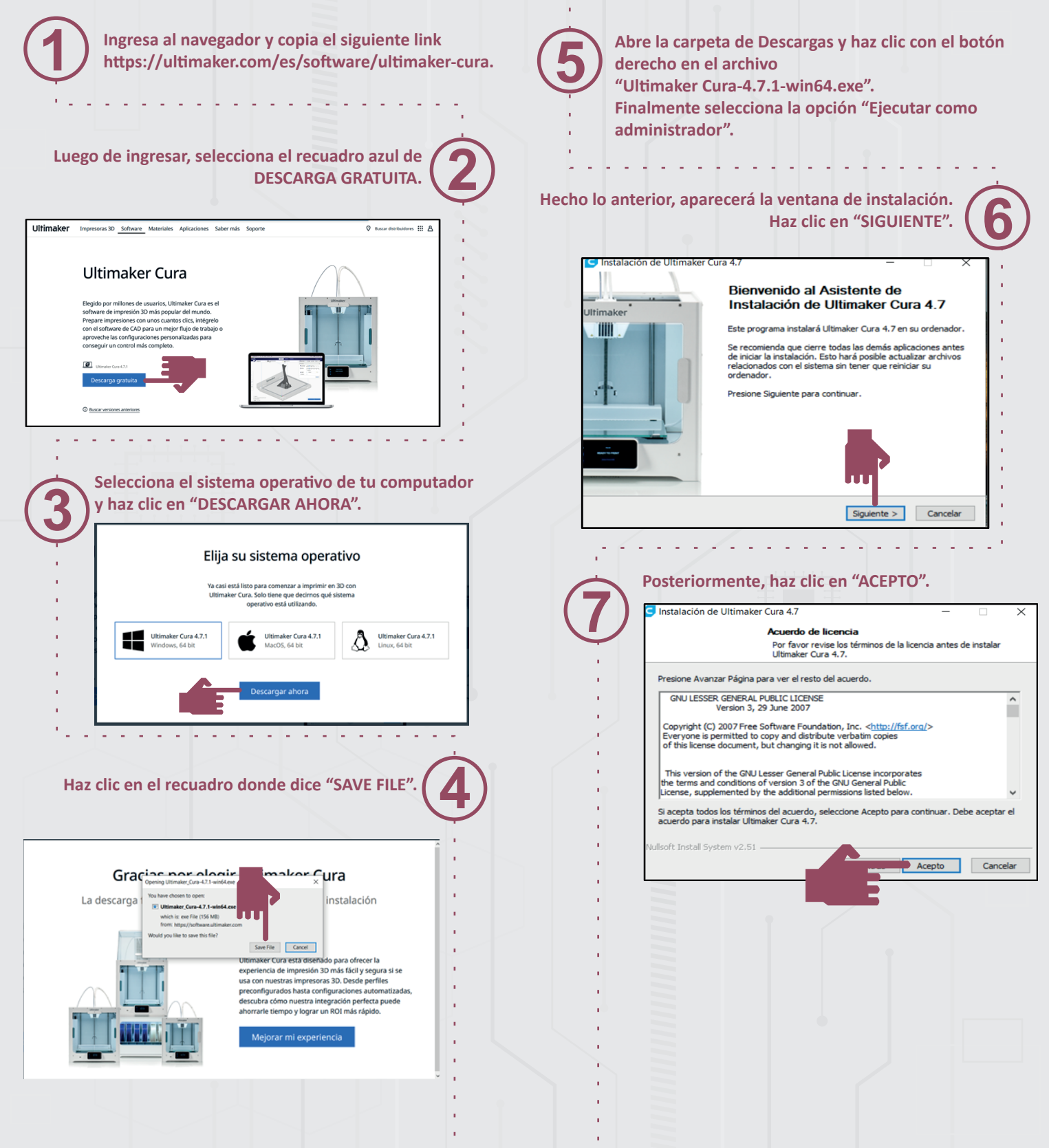

## **INSTRUCTIVO** INSTALACIÓN DE ULTIMAKER CURA (PARTE 2)

Ultimaker Cura es un software que permite generar simulación de una impresión de una pieza en 3D y además genera los códigos numéricos para su posterior fabricación mediante una impresora 3D.

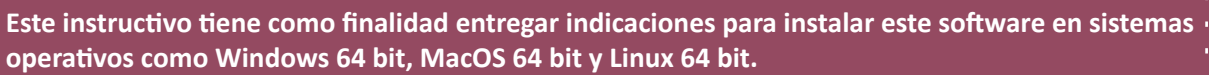

Luego presiona en "TERMINAR".

| C Instalación de Ultimaker Cura 4.7 – – – – – – – – – – – – – – – – – – –                                                                                                    | Cartalación de Ultimater Cure 47                                                          |
|----------------------------------------------------------------------------------------------------|-------------------------------------------------------------------------------------------|
| Begir lugar de instalación                                                                                                    | instalacion de Ultimaker Cura 4./ —                                                       |
| Elija el directorio para instalar Ultimaker Cura 4.7.                                                                                                    | Completando el Asistente de                                                               |
|                                                                                                    | Ultimaker Instalación de Ultimaker Cura 4.7                                               |
| El programa de instalación instalará Ultimaker Cura 4.7 en el siguiente directorio. Para instalar<br>en un directorio diferente, presione Examinar y seleccione otro directorio. Presione Siguiente | Ultimaker Cura 4.7 ha sido instalado en su sistema.                                       |
| para continuar.                                                                                                    | Presione Terminar para cerrar este asistente.                                             |
|                                                                                                    |                                                                                           |
|                                                                                                    | ■ Ejecutar Ultimaker Cura 4.7                                                             |
| Directorio de Destino                                                                                                    |                                                                                           |
| C:\Program Files\Ultimaker Cura 4.7 Examinar                                                                                                    | · · · · · · · · · · · · · · · · · · ·                                                     |
|                                                                                                    |                                                                                           |
| Espacio requerido: 547.0MB<br>Espacio disponible: 6.2GB                                                                                                    |                                                                                           |
| Nulleaft Tortall Surtem v2.51                                                                                                    |                                                                                           |
|                                                                                                    |                                                                                           |
|                                                                                                    | < Atrás Terminar Cancela                                                                  |
|                                                                                                    |                                                                                           |
|                                                                                                    |                                                                                           |
|                                                                                                    | Fiecuta el programa y te anarecerá el siguiente                                           |
|                                                                                                    | rocuadro. Haz clic on "Cot Started" y luggo colossione                                    |
|                                                                                                    | recuauro. Haz cilc en Get Started y luego selecciona                                      |
| Luego, naz ciić en "SIGUIENTE".                                                                                                    | respectivamente "Agree", "Next", "Next" y "Skip"                                          |
| n de Ultimaker Cura 4.7 — 🗆 🗙 🚺                                                                                                    | según las ventanas que aparezcan.                                                         |
| Elegir Carpeta del Menú Inicio                                                                                                    |                                                                                           |
| Elija una Carpeta del Menú Inicio para los accesos directos de<br>Ultimaker Cura 4.7.                                                                                                    |                                                                                           |
| una carpeta del Menú Inicio en la que quiera crear los accesos directos del                                                                                                    |                                                                                           |
| También puede introducir un nombre para crear una nueva carpeta.                                                                                                    |                                                                                           |
| Cura                                                                                                    | Welcome to Ultimoleur Cure                                                                |
| y A                                                                                                    | welcome to Ottimaker Cura                                                                 |
| Inventor 2021                                                                                                    |                                                                                           |
| fultiphysics 5.3a                                                                                                    | B                                                                                         |
|                                                                                                    |                                                                                           |
| 2020a                                                                                                    |                                                                                           |
| / access directos                                                                                                    | Please follow these steps to set up<br>Ultimaker Cura. This will only take a few moments. |
| < Atrás Siguiente > Cancelar                                                                                                    |                                                                                           |
|                                                                                                    | Get started                                                                               |
|                                                                                                    |                                                                                           |
|                                                                                                    |                                                                                           |
| En este ventene her elle en el reguedre "INISTALAD"                                                                                                    |                                                                                           |
| En esta ventana naz circ en el recuadro instalar.                                                                                                    |                                                                                           |
|                                                                                                    |                                                                                           |
|                                                                                                    |                                                                                           |
| Instalación de Ultimaker Cura 4.7 — 🗆 🗙                                                                                                    |                                                                                           |
| Selección de componentes                                                                                                    | Luego te aparecerá el siguiente recuadro en don                                           |
| Seleccione qué características de Ultimaker Cura 4.7 desea                                                                                                    | (12) deberás configurar la impresora del establecimie                                     |
| instalar.                                                                                                    | este instructivo se seleccionará el siguiente mod                                         |
| Marque los componentes que desee instalar y desmarque los componentes que no desee                                                                                                    | "Creality Ender 3".                                                                       |
| instalar. Presione Instalar para comenzar la instalación.                                                                                                    |                                                                                           |
|                                                                                                    |                                                                                           |
| Seleccione los componentes a Open DAE files with Cura                                                                                                    | Add a printer                                                                             |
| Open GLB files with Cura                                                                                                    | Add a networked printer                                                                   |
| Open gith nies with Cura                                                                                                    | There is no printer found over your network.                                              |
| Open OBJ files with Cura                                                                                                    | Refresh Add printer by IP Add cloud printer P Trouble                                     |
| Open OBJ files with Cura Open PLY files with Cura                                                                                                    |                                                                                           |
| Open OBJ files with Cura  Open PLY files with Cura  Open STL files with Cura  Cura  Cura  Open STL files with Cura                                                                                  |                                                                                           |
|                                                                                                    | Add a non-networked printer                                                               |
| Espacio requerido: 547.0MB                                                                                                    | Add a non-networked printer                                                               |
| Espacio requerido: 547.0MB                                                                                                    | Add a non-networked printer                                                               |
| Espacio requerido: 547.0MB                                                                                                    | Add a non-networked printer                                                               |

## **INSTRUCTIVO** INSTALACIÓN DE ULTIMAKER CURA (PARTE 3)

Ultimaker Cura es un software que permite generar simulación de una impresión de una pieza en 3D y además genera los códigos numéricos para su posterior fabricación mediante una impresora 3D.

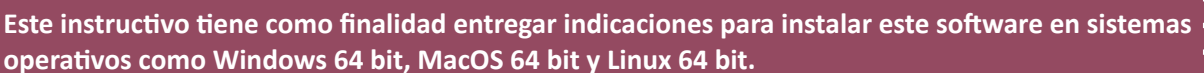

| Seleccio<br>"Next". | na el mo | odelo "Creali               | ity Ender 3" y | haz clic en         | Add a networked printer<br>Add a non-networked printer<br>> Builder                                                                                                    | d a printer<br>Creality Ender-3                                                    | <<br>~                                                      |         |
|---------------------|----------|-----------------------------|----------------|---------------------|----------------------------------------------------------------------------------------------------|------------------------------------------------------------------------------------|-------------------------------------------------------------|---------|
|                     |          |                             |                |                     | Coccon Create     Coccon Create     Coccon Create     Coccon Create     Coccon Create     Construct CR100 Marx     Construct CR100 Marx     C | Marufaturer CreatityJD<br>Profile autor troutscom<br>Printer name Creatity Ender-3 | Next                                                        |         |
| Creality Ender-3    | Machine  | e Settings                  | er 1           | Al sele<br>recuadro | eccionar "Creality<br>que viene deter                                                                                                    | Ender 3" apare<br>minado con las o<br>Solo ha                                      | cerá el siguiente<br>configuraciones.<br>az clic en "Next". | (15)    |
| Printer Settings    | 235 mm   | Printhead Settings<br>X min | -26 mm         |                     |                                                                                                    |                                                                                    |                                                             | i de la |
|                     |          |                             |                |                     |                                                                                                    |                                                                                    |                                                             |         |

| <b>Ultimaker</b> Cura | PREPARE PREVIEW MONITOR                               | Marketplace Sign in |
|-----------------------|-------------------------------------------------------|---------------------|
| Creality Ender-3      | < Ogeneric PLA Common Nozzle Standard Quality - 0.2mm | 🖾 20% 🗳 On ÷ Off 🖌  |
|                       |                                                       |                     |

Build plate shape

Origin at center

Heated build volume

Start G-code

; Ender 3 Custom Start G-code G52 E0 ; Reset Extruder G28 ; Home all axes

Heated bed

Rectang\_\_ Y max

Marlin 🗸

Gantry Height

Number of Extruders

End G-code

mm

mm

25

R

G91 ;Relative positioning G1 E-2 F2700 ;Retract a bit G1 E-2 Z0.2 F2400 ;Retract and